# Mi CVN Online Editor CVN de FECYT

## Mi CVN Online

- 1. Accedo al Editor CVN de FECYT
- 2. Publico mi CVN online

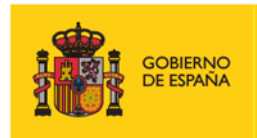

MINISTERIO DE CIENCIA, INNOVACIÓN Y UNIVERSIDADES

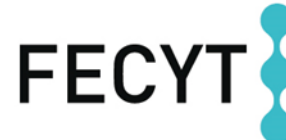

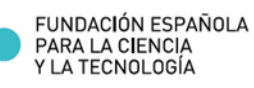

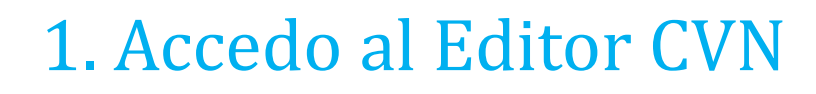

## URL: https://cvn.fecyt.es/editor

### Página principal

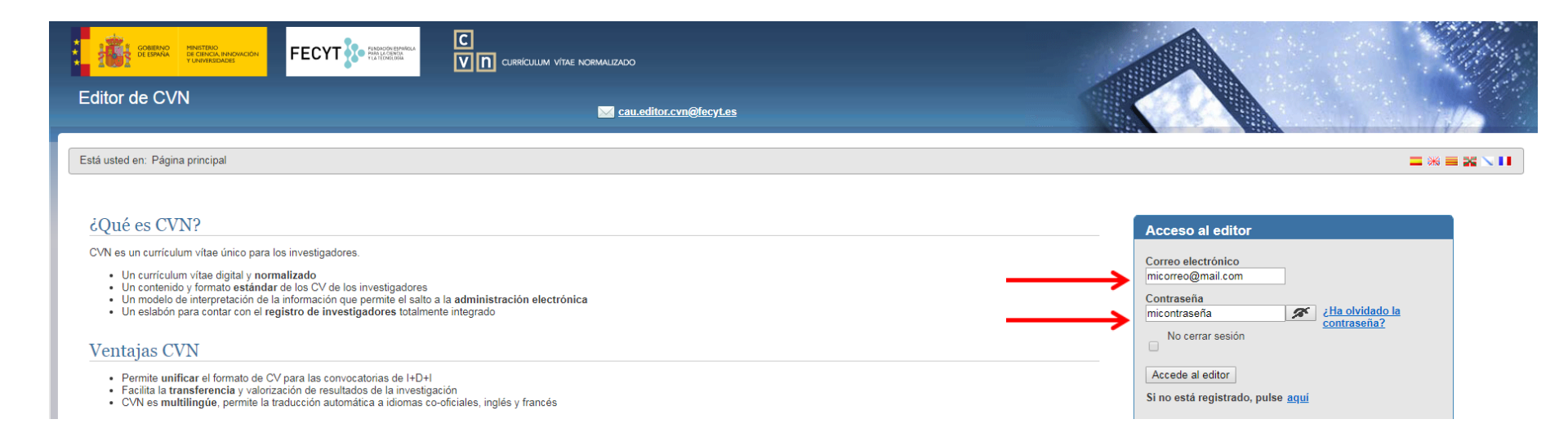

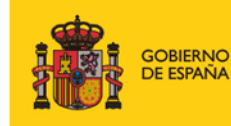

MINISTERIO DE CIENCIA, INNOVACIÓN Y UNIVERSIDADES

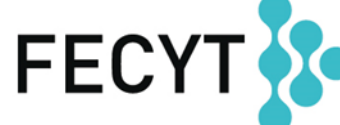

FUNDACIÓN ESPAÑOLA PARA LA CIENCIA Y LA TECNOLOGÍA

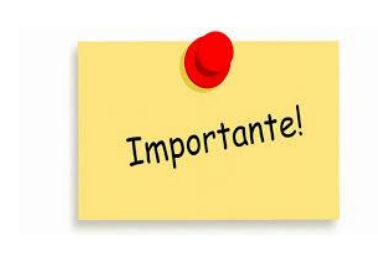

Para poder publicar un CVN online es necesario tener <u>cumplimentado</u> el campo de identificador de autor ORCID en el Editor

(apartado "Datos de identificación y contacto")

### Menú principal>> Identificación

| Datos de identificación y<br>contacto<br>(Completado) | 3<br>Formación académica<br>recibida<br>(Completados 28) | Actividad docente<br>(Completados 15) | 5<br>Experiencia científica y<br>tecnológica<br>(Completados 37) | Actividad científica y<br>tecnológica<br>(Completados 50) | Actividad en el campo de<br>la sanidad<br>(Completados 12) | 8<br>Resumen de texto libre<br>(Completados 1) |
|-------------------------------------------------------|----------------------------------------------------------|---------------------------------------|------------------------------------------------------------------|-----------------------------------------------------------|------------------------------------------------------------|------------------------------------------------|
|-------------------------------------------------------|----------------------------------------------------------|---------------------------------------|------------------------------------------------------------------|-----------------------------------------------------------|------------------------------------------------------------|------------------------------------------------|

| Identificación CVN                         |                              |                       |                                                         |                | 0                     | Importar ?Mos              |
|--------------------------------------------|------------------------------|-----------------------|---------------------------------------------------------|----------------|-----------------------|----------------------------|
| Rellene los siguientes campos recomendados |                              |                       |                                                         |                |                       |                            |
| Primer Apellido ?<br>Fundación             | Segundo Apellido<br>Española | Nombre?<br>FECYT      | Sexo                                                    | Fecha de nacin | niento?               |                            |
| Tipo de documento Correo electrónico       |                              |                       |                                                         |                |                       |                            |
| [ Identificador autor                      |                              |                       |                                                         |                |                       |                            |
| Añadir                                     |                              | @Mostrar              |                                                         |                |                       |                            |
| ORCID <b>*</b>                             |                              | 0000-55               | 55-1234-4321                                            | *              |                       |                            |
|                                            |                              |                       |                                                         |                |                       |                            |
| 4                                          |                              | GOBIERNO<br>DE ESPAÑA | MINISTERIO<br>DE CIENCIA, INNOVACIÓN<br>Y UNIVERSIDADES | FECYT          | - FUN<br>PAR/<br>Y LA | A LA CIENCIA<br>TECNOLOGÍA |

Para publicar un currículo online debes pulsar la opción PUBLICAR del CV deseado presente en el listado de "Histórico de CVN Generados"

### Menú principal >>Descargar mi CVN

#### Descargar CVN en el estado actual

Pulsando sobre el botón, puede descargar su CVN en el estado actual en que se encuentra almacenado en el sistema.

| COMPLETO               | ۲ | Generar  |
|------------------------|---|----------|
| COMPLETO               |   |          |
| ABREVIADO (CVA) MINECO |   | enerados |

A continuación, dispone de un listado con los diez últimos CVNs generados desde su cuenta de usuario.

| Nombre de fichero         | Tipo CVN | № de páginas | Fecha de generación   | Publicar online |
|---------------------------|----------|--------------|-----------------------|-----------------|
| cvn_20190221135648224.pdf | COMPLETO | 3            | 21/02/2019 - 13:56:49 | Publicar        |
| cvn_20190219104509287.pdf | COMPLETO | 8            | 19/02/2019 - 10:45:11 | Publicar        |

### Mi CVN Online

A continuación podrá visualizar el CVN-PDF que se encuentra disponible de manera online al público. En el caso de que quiera publicar uno, debe generarlo

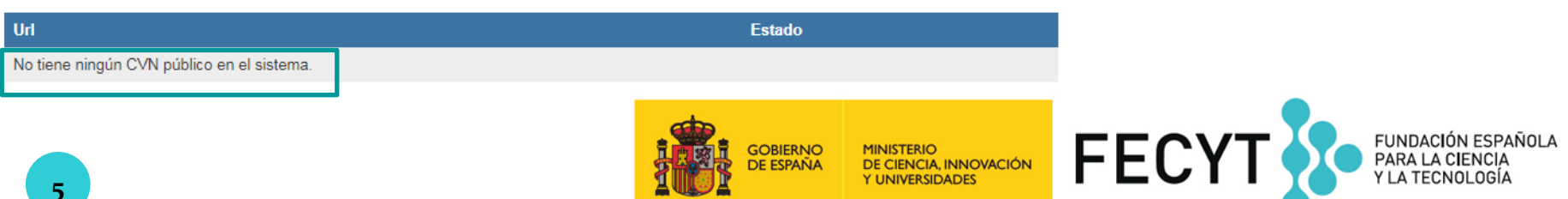

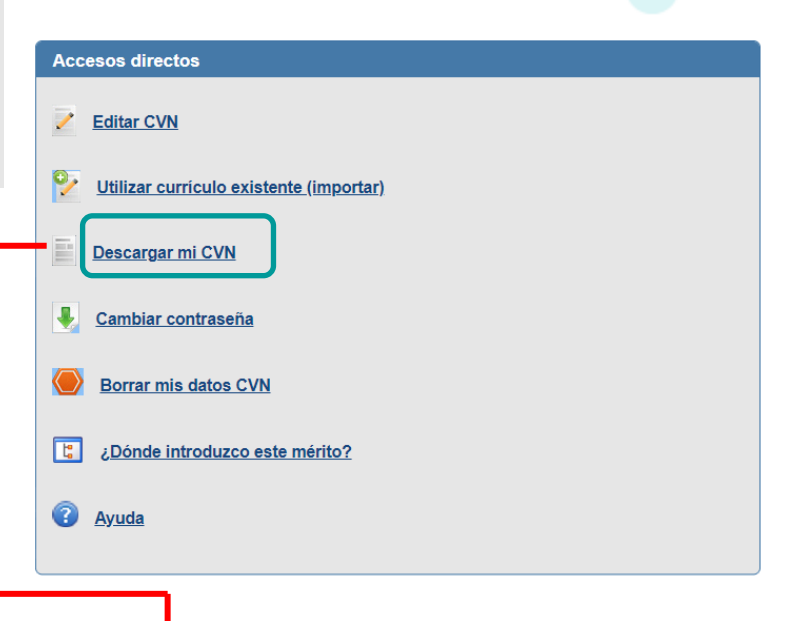

### Menú principal >>Descargar mi CVN

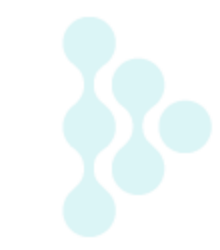

## **Revisar qué datos personales hago públicos**

#### Editor de CVN

Está usted en: Menú principal >> Descargar mi CVN

#### Descargar CVN en el estado actual

Pulsando sobre el botón, puede descargar su CVN en el estado actual en que se encuentra

Generar

#### Histórico de CVN Generados

A continuación, dispone de un listado con los diez últimos CVNs generados desde su cuent

| Nombre de fichero         | Tipo CVN | Nº de páginas | Fe |
|---------------------------|----------|---------------|----|
| cvn_20190221135648224.pdf | COMPLETO | 3             | 21 |
| cvn_20190219104509287.pdf | COMPLETO | 8             | 19 |

#### Mi CVN Online

A continuación podrá visualizar el CVN-PDF que se encuentra disponible de manera online

No tiene ningún CVN público en el sistema.

El CVN incluye datos de identificación y contacto. Desde esta sección podrá activar aquellos campos personales que desee compartir con terceros o desactivar los que no prefiera hacer públicos.

| Datos Identificativos de CVN                               | Mis datos que se harán públicos en Internet |
|------------------------------------------------------------|---------------------------------------------|
| DNI, NIE, pasaporte o documento equivalente identificativo |                                             |
| Nombre y apellidos                                         |                                             |
| Sexo                                                       |                                             |
| Nacionalidad                                               |                                             |
| Fecha de nacimiento                                        |                                             |
| País de nacimiento                                         |                                             |
| Comunidad autónoma de nacimiento                           |                                             |
| Ciudad de nacimiento                                       |                                             |
| Teléfono                                                   |                                             |
| Correo Electrónico                                         |                                             |
| Dirección de contacto                                      |                                             |

Puede consultar nuestro aviso legal de protección de datos en este enlace: https://pd.fecyt.es/protecciondatos/036-02es.pd

> Aceptar Cancelar

FUNDACIÓN ESPAÑOLA

PARA LA CIENCIA

Y LA TECNOLOGÍA

Se va a publicar una copia de su currículum en formato PDF y XML a través de una dirección web que podrá compartir online. ¿Desea continuar? leído y acepto los términos y condiciones

Aceptar Cancelar

**FEC** 

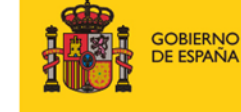

MINISTERIO DE CIENCIA, INNOVACIÓN Y UNIVERSIDADES

## Obtendrás un link donde se alojará tu CVN en internet

### Menú principal >>Descargar mi CVN

#### Descargar CVN en el estado actual

Pulsando sobre el botón, puede descargar su CVN en el estado actual en que se encuentra almacenado en el sistema.

COMPLETO 

Generar

### Histórico de CVN Generados

A continuación, dispone de un listado con los diez últimos CVNs generados desde su cuenta de usuario.

Tipo CVN

COMPLETO

COMPLETO

Ocultar: el CVN publicado deja de estar visible en internet. El Editor mantiene la URL

Eliminar: el CVN publicado deja de estar visible en internet. El Editor NO mantiene la URL

### Mi CVN Online

Nombre de fichero

cvn 20190221135648224.pdf

cvn 20190219104509287.pdf

A continuación podrá visualizar el CVN-PDF que se encuentra disponible de manera online al público. En el caso de que quiera publicar uno, de egenerarlo

Nº de páginas

3

8

Url Estado Direcci https://cvn.fecyt.es/0000-5555-1234-4321 Publicar Ocultar Eliminar CVN r

Dirección web CVN público

https://cvn.fecyt.es/editor/cvnOnline/0000-5555-1234-4321

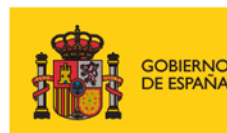

С

Fecha de generación

21/02/2019 - 13:56:49

19/02/2019 - 10:45:11

MINISTERIO DE CIENCIA, INNOVACIÓN Y UNIVERSIDADES

Publicar online

Publicar

Publicar

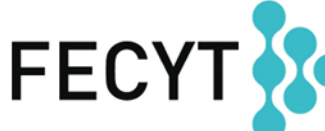

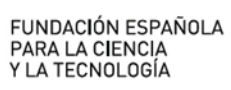

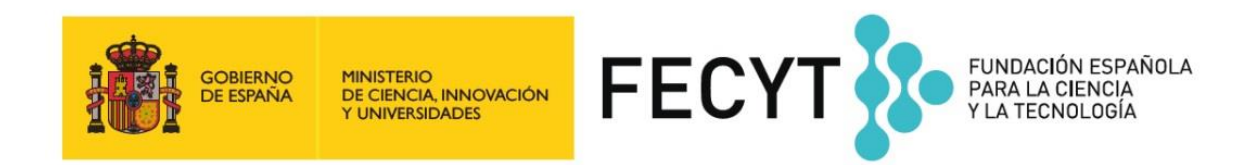

## Consúltanos en:

- https://cvn.fecyt.es/
- cau.editor.cvn@fecyt.es

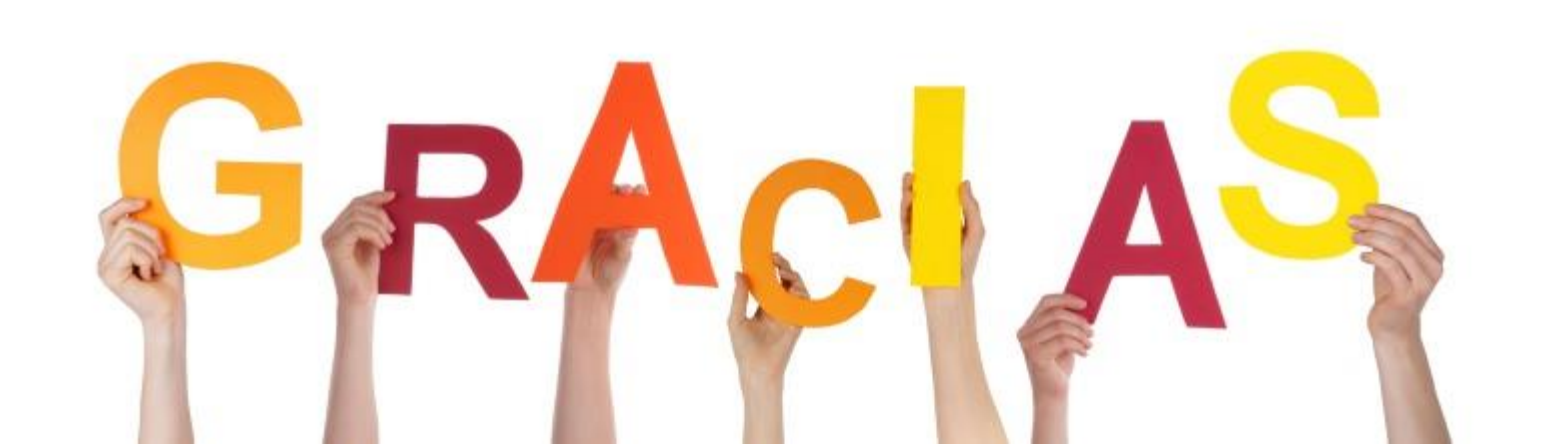